# PANDUAN INPUT USULAN ASPIRASI DESA/KELURAHAN

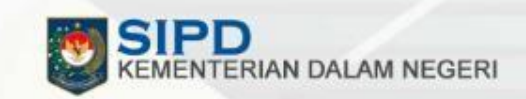

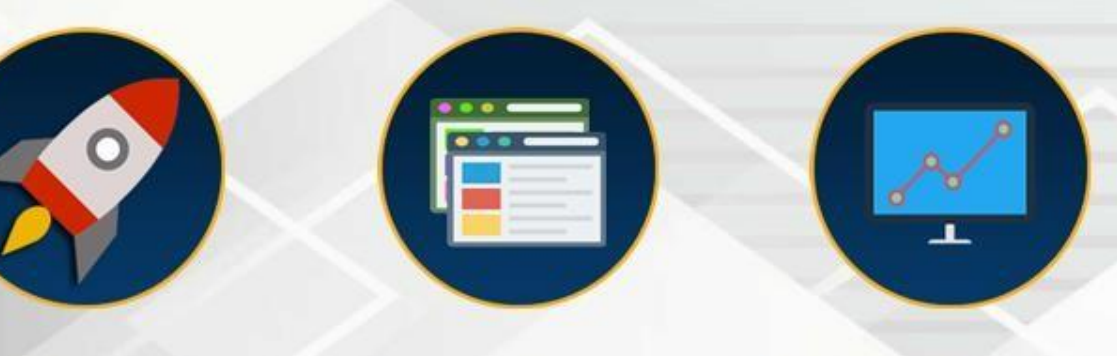

Informasi Pembangunan Daerah Informasi Pemerintahan Daerah Lainnya

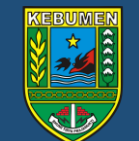

Badan Perencanaan, Penelitian dan Pengembangan Daerah Kabupaten Kebumen

Informasi Keuangan

Daerah

# **PERGANTIAN SISTEM**

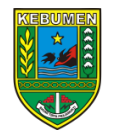

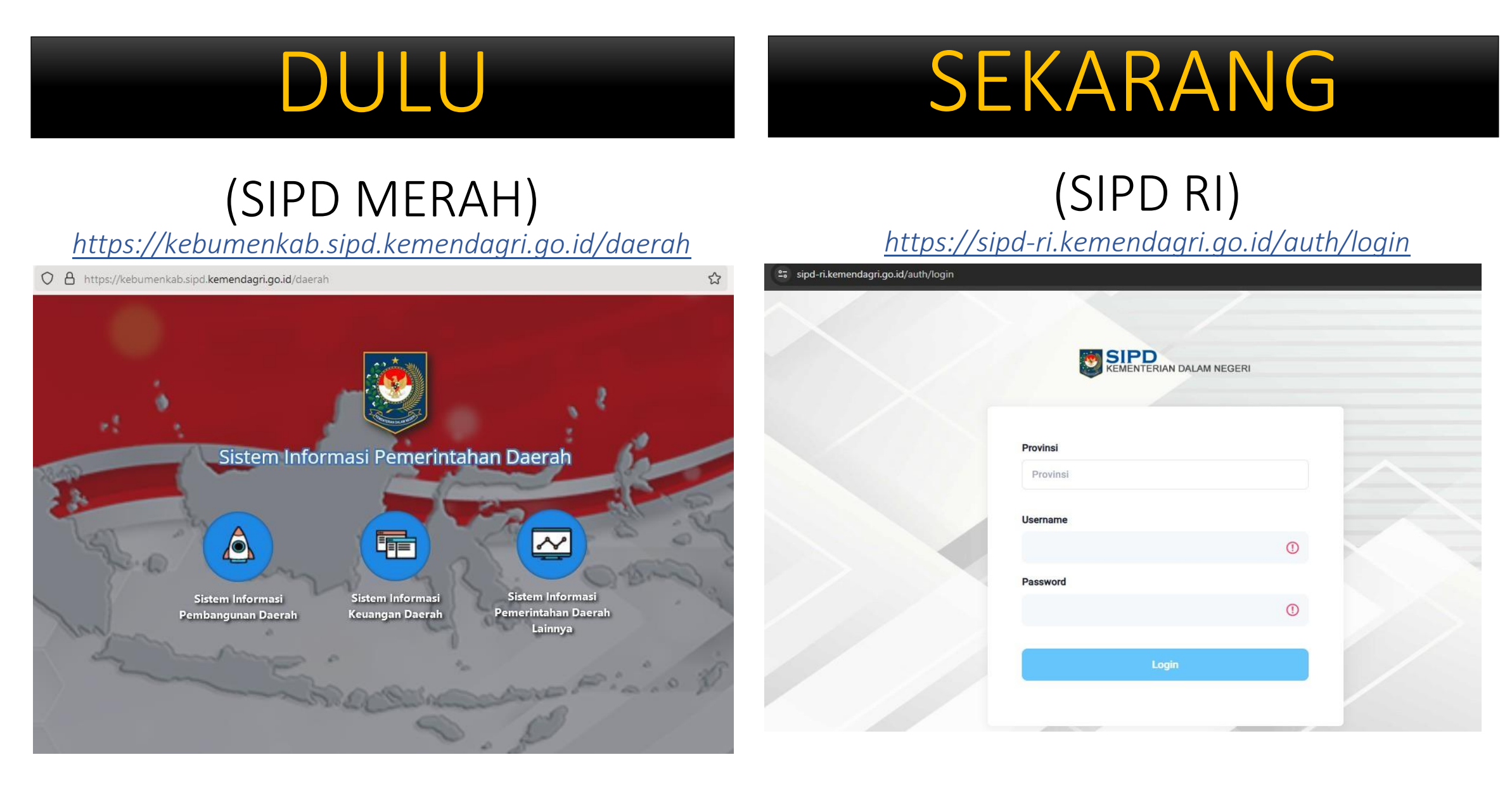

### **ALUR INPUT USULAN**

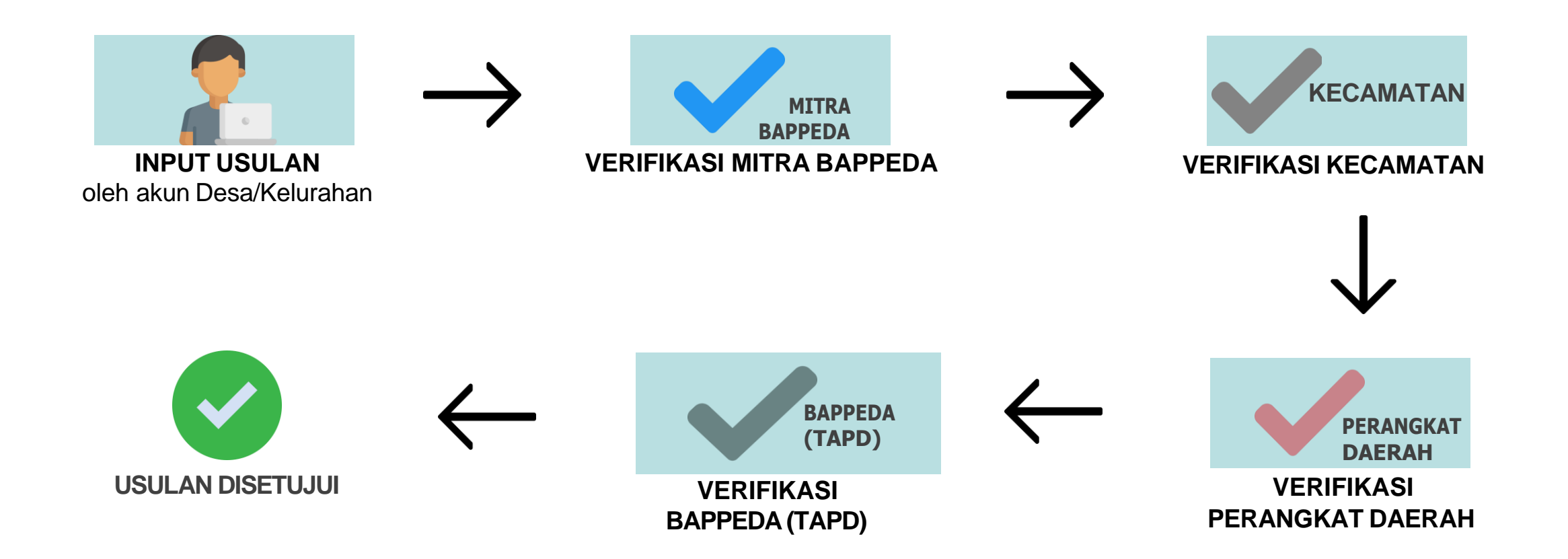

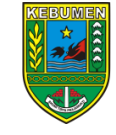

# Masukkan di browser alamat di bawah ini <u>https://sipd-ri.kemendagri.go.id/auth/login</u>

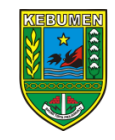

#### Tampilan Awal SIPD RI

| <u>File</u> | dit <u>V</u> iew Hi <u>s</u> tory <u>B</u> ookmarks | s <u>l</u> ools <u>H</u> elp |                           |                |   | - 0 ×       |
|-------------|-----------------------------------------------------|------------------------------|---------------------------|----------------|---|-------------|
| Ō           | SIPD   Kementerian Dalam                            | n Nege × +                   |                           |                |   | ~           |
| ÷           | $\rightarrow$ G                                     | O A https://sipd-ri.ke       | mendagri.go.id/auth/login |                | ☆ | ⊗ ± දු ≡    |
|             |                                                     |                              |                           |                |   | Pendaftaran |
|             | $\times$                                            |                              |                           |                |   |             |
|             |                                                     |                              |                           | N DALAM NEGERI |   |             |
|             |                                                     |                              |                           |                |   |             |
|             |                                                     |                              |                           |                |   |             |
|             |                                                     |                              | Provinsi                  |                |   |             |
|             |                                                     |                              | Provinsi                  |                |   |             |
|             |                                                     |                              | Username                  |                |   |             |
|             |                                                     |                              |                           | 0              |   |             |
|             |                                                     |                              | Password                  |                |   |             |
|             |                                                     |                              |                           | 0              |   |             |
|             |                                                     |                              |                           |                |   |             |
|             |                                                     |                              | Lo                        | gin            |   |             |
|             |                                                     |                              |                           |                |   |             |

#### Pilih **Provinsi, Kabupaten** Masukan **username** dan **password** Klik **Login**

| Provinsi             |   |
|----------------------|---|
| Provinsi Jawa Tengah |   |
| Kab/Kota             |   |
| Kab. Kebumen         |   |
| Username             |   |
| kebumen.kebumen      | ~ |
| Password             |   |
|                      | V |

#### 2 Tulis kembali kode yang muncul Klik Check

| 497GD                                   |     |
|-----------------------------------------|-----|
| 497GD Check                             | a v |
|                                         |     |
| Username<br>kebumen.kebumen             | ~   |
| Username<br>kebumen.kebumen<br>Password | ~   |
| Username<br>kebumen.kebumen<br>Password | ~   |

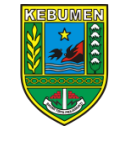

# Pilih Tahun 2025, klik Masuk

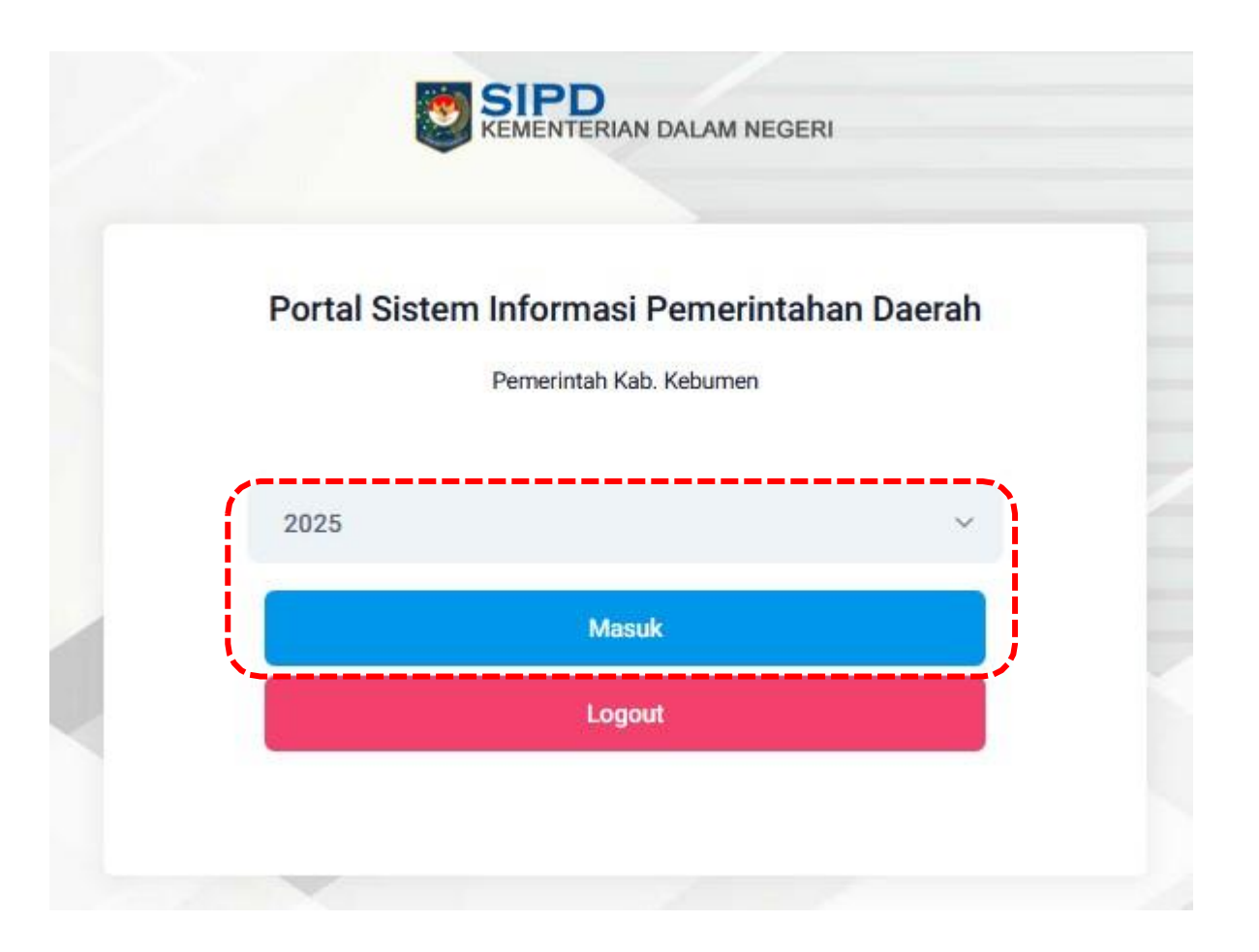

#### Klik <mark>Usulan</mark> Klik <mark>Usulan Aspirasi</mark>

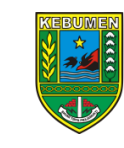

| $\leftarrow \rightarrow C$                                                                          | O A https://sipd-ri.kemendagri.go.id/dashboard/pusat                                                                      | 90%                 | ⊠ 3                                  | ⊻ ບິ  | ≡ |
|----------------------------------------------------------------------------------------------------|----------------------------------------------------------------------------------------------------|---------------------|--------------------------------------|-------|---|
| KEMENTERIAN DALAM NEGERI «                                                                          | TAHUN : 2025                                                                                                    | ÷                   | Kab. Kebumen<br>JUNIADI PRASETYO, SE |       |   |
| Referensi >                                                                                         |                                                                                                    |                     |                                      |       |   |
| <ul> <li>Pengaturan</li> <li>Usulan</li> <li>Usulan Aspirasi</li> </ul>                             | Pengumuman                                                                                                    |                     |                                      |       |   |
| ·                                                                                                   | 1. Pastikan semua data sudah dimutakhirkan sebelum membuka jadwal tahapan penganggaran                                    |                     |                                      |       |   |
|                                                                                                    | 2. Untuk mengetahui cara pemutakhiran silahkan download file Download                                                     |                     |                                      |       |   |
|                                                                                                    | 3. Panduan Pemindahan Rincian Belanja Antar Sub Kegiatan Download                                                         |                     |                                      |       |   |
| 4. Untuk mengetahui cara penggunaan berita acara kesepatakan silahkan download file <b>Download</b> |                                                                                                    |                     |                                      |       |   |
|                                                                                                    | 5. Download Keputusan Menteri Dalam Negeri Nomor 900.1.15.5-1317 Tahun 2023 tentang Perubahan atas Kepmendagri Nomor 050- | -5889 tentang Hasil | l Verifikasi Validasi 🕞 🗠            | micad |   |
| Kuesioner Pengguna                                                                                  |                                                                                                    |                     |                                      |       |   |

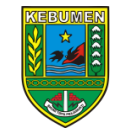

# Klik <mark>Pengajuan</mark> Klik **Tambah Usulan**

| $\leftarrow \   \rightarrow \   {\tt G}$ | O A https://sipd-ri.kemendagri.go.id/usulan/usulan-aspirasi/pengajuan                                                                                                    | 90% ☆ 🛛 🖄 1                          |
|------------------------------------------|----------------------------------------------------------------------------------------------------|--------------------------------------|
| KEMENTERIAN DALAM NEGERI «               | TAHUN : 2025                                                                                                    | Kab. Kebumen<br>JUNIADI PRASETYO, SE |
| 🧱 Referensi >>                           |                                                                                                    |                                      |
| Pengaturan                               |                                                                                                    |                                      |
| 🧰 Usulan >>                              | <ul> <li>Informasi Jadwal Usulan</li> <li>Tahapan Usulan Langsung (Masyarakat / Lembaga) - Usulan Musrenbang Desa/Kelurahan berakhir tanggal 21-11-2023 pukul 11:59 WIB</li> <li>Pengajuan</li> <li>Verifikasi Kelurahan</li> <li>Monitor</li> <li>Ditolak (Provi</li> </ul> | nsi) Ditolak (Kab/Kota)              |
|                                          | Pencarian     Ajukan Usulan       1                                                                                                    | x Batalkan + Tambah Usulan           |

### **FORM USULAN**

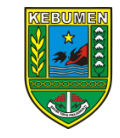

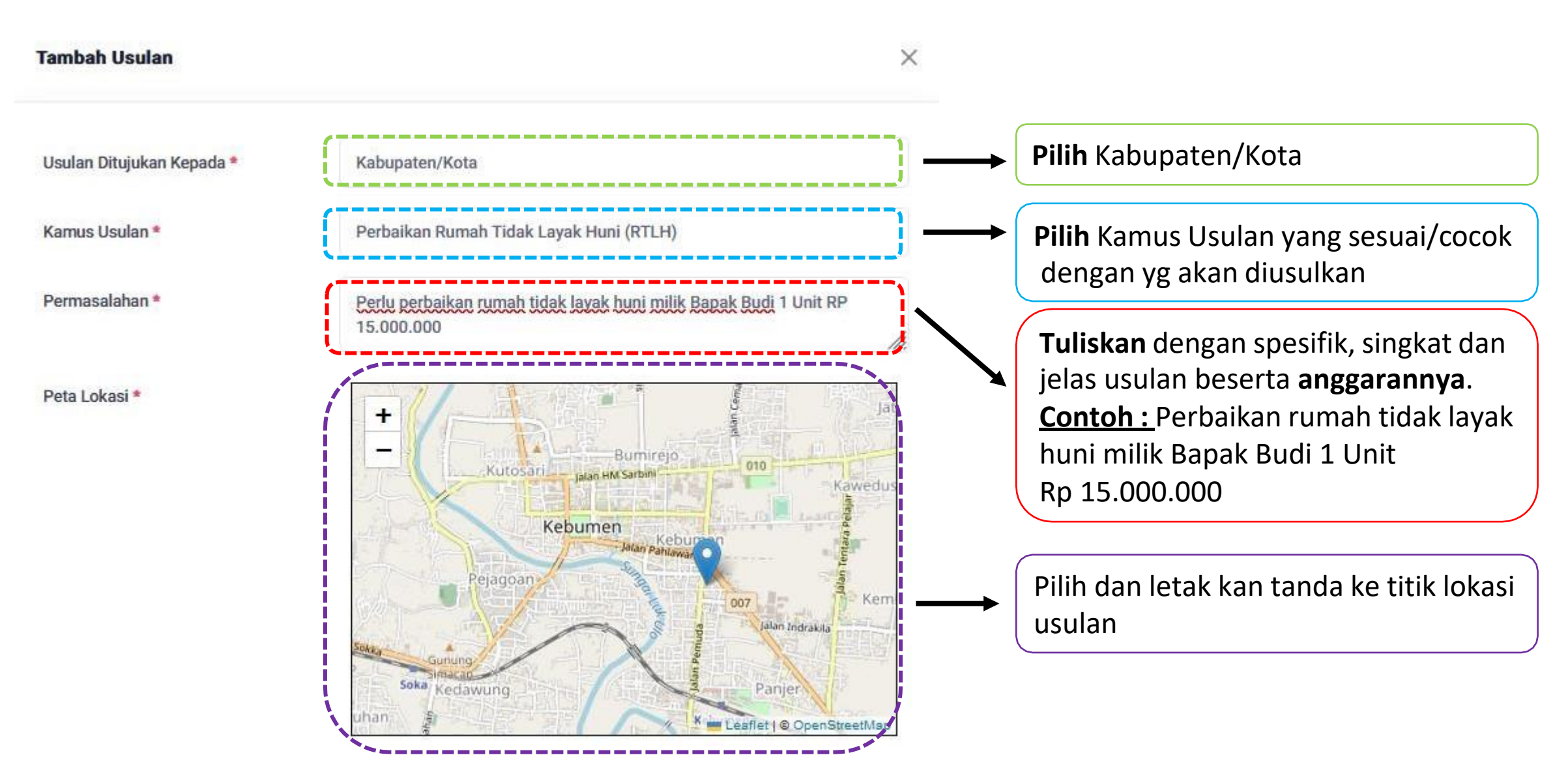

### **FORM USULAN**

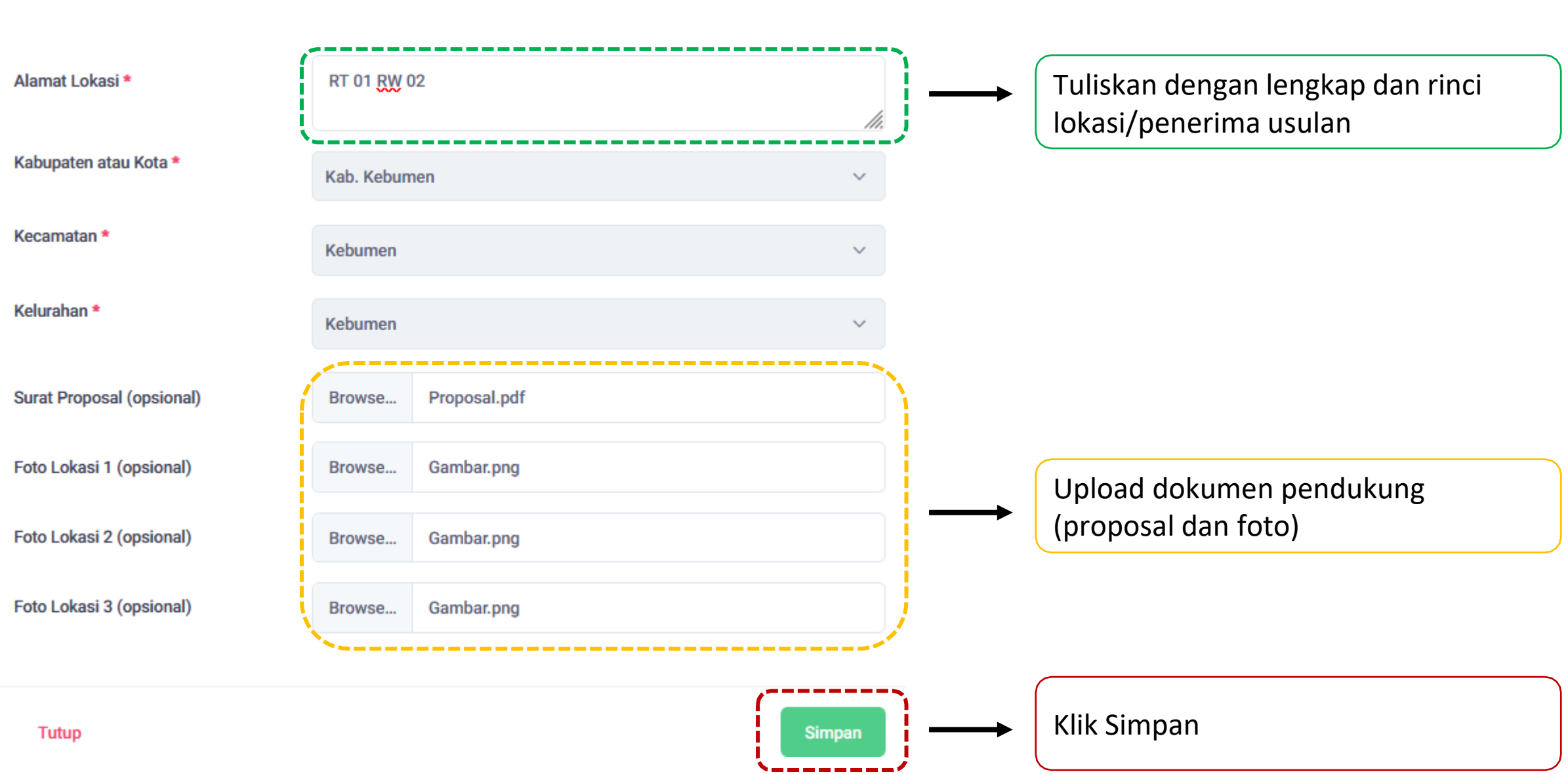

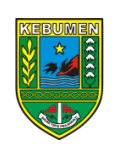

#### Klik **(Checklist Usulan)** Klik **Ajukan Usulan**. Jika tidak di ajukan, usulan tidak bisa di verifikasi Setelah diajukan, usulan tidak dapat di edit kembali

| $\leftarrow \  \  \rightarrow \  \   G$ | 🔿 👌 🖻 🗞 https://sipd-ri. <b>kemendagri.go.id</b> /usulan/usulan-aspirasi/pengajuan                                                                                                    | 90% ☆ 🛛 🗠 🖞 =                                                 |
|-----------------------------------------|----------------------------------------------------------------------------------------------------|---------------------------------------------------------------|
|                                         | TAHUN : 2025                                                                                                    | <b>Kab. Kebumen</b><br>JUNIADI PRASETYO, SE                   |
| Referensi >                             |                                                                                                    |                                                               |
| ☐ Usulan >                              | <ul> <li>Informasi Jadwal Usulan</li> <li>Tahapan Usulan Langsung (Masyarakat / Lembaga) - Usulan Musrenbang Desa/Kelurahan berakhir tanggal 22-11-2023 pukul 11:59 WIB</li> <li>Pengajuan</li> <li>Verifikasi Kelurahan</li> <li>Monitor</li> <li>Ditolar (Processing)</li> </ul>                                                                                                    | 2 Klik Ajukan Usulan                                          |
|                                         | 1 Kiiki (Checklist Usulan)                                                                                                    | x Batalkan + Tambah Usulan                                    |
|                                         | Image: Comparison of the comparison of the compar | f 01 RW 02, Kab. Kebumen, Kabupaten /<br>abumen, Kebumen Kota |

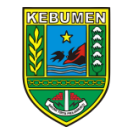

# Klik Ya, ajukan data ini

| $\leftarrow \   \rightarrow \   G$                     | O A https://sipd-ri.kemendagri.g                           | o.id/usulan/usulan-aspirasi/pengaju            | Jan                                                          | 90%                                          | ☆                          | ⊗ ⊻ ଧ ≡             |
|--------------------------------------------------------|------------------------------------------------------------|------------------------------------------------|--------------------------------------------------------------|----------------------------------------------|----------------------------|---------------------|
| KEMENTERIAN DALAM NEGERI 《                             | TAHUN : 2025                                               | ajukan Data                                    | ×                                                            |                                              | Kab. Keb<br>JUNIADI PR     | umen<br>ASETYO, SE  |
| <ul> <li>Referensi &gt;</li> <li>Pengaturan</li> </ul> |                                                            | Apakah Anda yakin ingin ajukan data i          | ni?                                                          | _                                            |                            |                     |
| ☐ Usulan >                                             | i Informasi Jadwal Usular<br>Tahapan Usulan Langsung (Masy | Tidak,                                         | kembali Ya, ajukan data ini                                  | pukul 11:59 WIB                              |                            |                     |
|                                                        | in Pengajuan                                               | 🖿 Verifikasi Kelurahan                         | Monitor                                                      | 🖿 Ditolak (Provinsi)                         | 🖿 Ditola                   | ak (Kab/Kota)       |
|                                                        | Q Pencarian                                                |                                                |                                                              | 🔺 Ajukan Usulan 🛛 🗙                          | Batalkan +                 | Tambah Usulan       |
|                                                        | Aksi Dib                                                   | ygal<br>uat Indikasi / Gagasan                 | Permasalahan                                                 | Alamat Lok                                   | asi                        | Usul Ke Status      |
|                                                        | 🗹 💉 Q 22-11-2                                              | 023 Perbaikan Rumah Tidak Layak<br>Huni (RTLH) | Perlu perbaikan rumah tidak layak huni<br>Unit RP 15.000.000 | milik Bapak Budi 1 RT 01 RW 02<br>Kebumen, K | 2, Kab. Kebumen,<br>ebumen | Kabupaten /<br>Kota |

#### Usulan yang sudah di ajukan, akan berpindah ke Tab Monitor

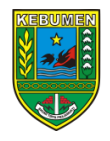

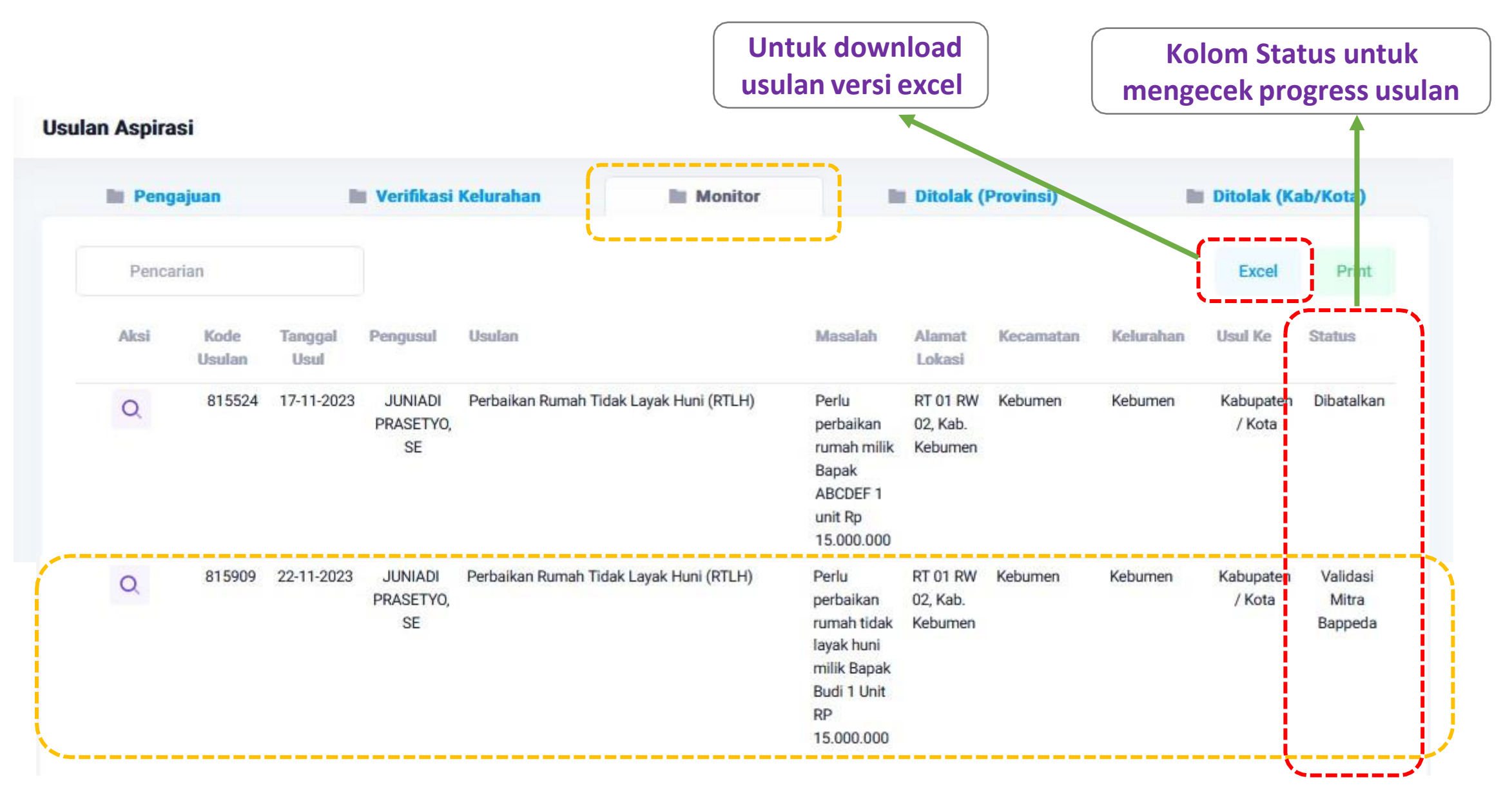

#### Usulan Dikembalikan

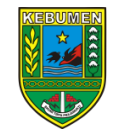

- Apabila ada usulan yang dikembalikan oleh verifikator. Usulan tersebut akan masuk di Tab Pengajuan
- Segera lakukan edit/perbaikan, sesuai catatan pengembalian
- > Ajukan kembali usulan tersebut. Jika tidak diajukan kembali, usulan tersebut tidak bisa di verifikasi

| $\leftarrow \ \rightarrow \ C$ | O A https://sipd-ri.kemendagri.go.id/usulan/usulan-aspirasi/pengajuan                                                         | 90% ☆ ◎ ± 约 ≡                               |
|--------------------------------|----------------------------------------------------------------------------------------------------|---------------------------------------------|
|                                | TAHUN : 2025                                                                                                    | Kab. Kebumen<br>JUNIADI PRASETYO, SE        |
| 🛗 Referensi >                  | Usulan Aspirasi                                                                                                    |                                             |
| Pengaturan                     |                                                                                                    |                                             |
| 🦰 Usulan >                     | 1 Informasi Jadwal Usulan                                                                                                    |                                             |
|                                | Tahapan Usulan Langsung (Masyarakat / Lembaga) - Usulan Musrenbang Desa/Kelurahan berakhir tanggal 22-11-2023 pukul 11:59 WIB |                                             |
|                                | 🖿 Pengajuan 📄 Verifikasi Kelurahan 📄 Monitor 📄 Ditolak (Prov                                                                  | vinsi) Ditolak Atatan pengembalian          |
|                                | Edit sesuai catatan                                                                                                    | verifikator                                 |
|                                | verifikator                                                                                                    |                                             |
|                                | Tanggal       Aksi     Dibuat       Indikasi / Gagasan       Permasalahan       Alamat Lokasi                                 | Usul Ke Statu                               |
|                                | Perbaikan Rumah Tidak Perlu perbaikan rumah tidak lavak huni milik RT 01 RW 02 Kat                                            | Dikembalikan<br>Kebumen Kabupater/ Catatan  |
|                                | Layak Huni (RTLH) Bapak Budi 1 Unit RP 15.000.000 Keburnen, Keburnen                                                          | en Kota Mohon lengkapi dokumen<br>pendukung |
|                                |                                                                                                    |                                             |
| Kuesioner Pengguna             | Items per page: 10                                                                                                    | 0 ▼ 1-1of1  < < >>                          |

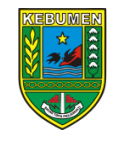

# YANG PERLU DIPERHATIKAN

- Input usulan hanya bisa dilakukan selama waktu input masih ada (perhatikan informasi jadwal)
- Selalu lakukan cek pada sistem (tab Monitor) untuk melihat progress usulan
- Apabila ada usulan yang dikembalikan, segera lakukan edit/perbaikan lalu ajukan kembali. Apabila usulan tidak diajukan kembali, maka usulan tidak bisa di verifikasi

# **TUTORIAL YOUTUBE**

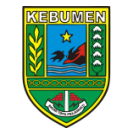

#### Tutorial Cara Input Usulan Musrenbang Desa dan Kelurahan di SIPD-RI

https://www.youtube.com/watch?v=m4fDBaNKt-I

#### Cara Setting Laptop yang tidak bisa menampilkan provinsi saat login di SIPD-RI

https://www.youtube.com/watch?v=EoyS\_hKWchw&t=2s

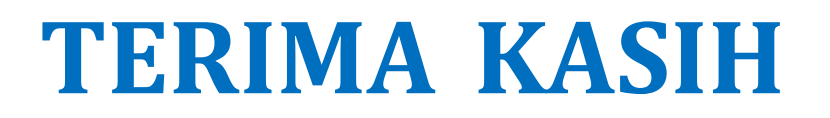

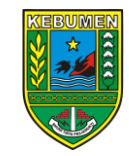

Badan Perencanaan, Penelitian dan Pengembangan Daerah Kabupaten Kebumen